# **Roxio Creator Software: CD Burning**

#### 1) Plug in the external CD/DVD drive

- You will need to borrow one of the external CD/DVD drives from the Reference desk.
- Plug the drive into the USB port directly behind the right side of the computer monitor (as shown below).

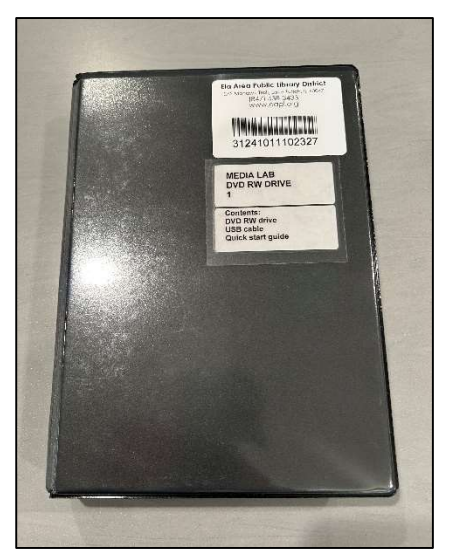

External CD/DVD Drive

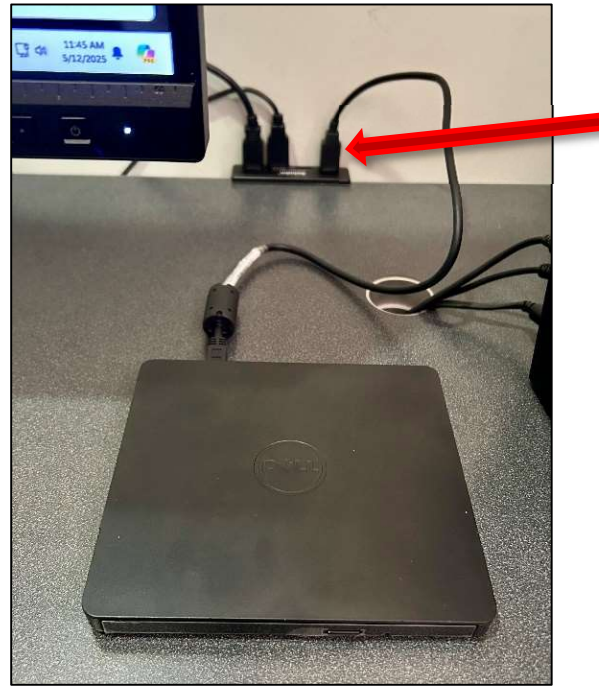

### 2) Open Roxio Creator NXT 9

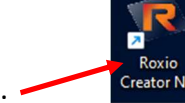

- Open the Roxio Creator program on the left of the desktop.
- Navigate to the "Copy Disc" option on the bottom of the Roxio home page.

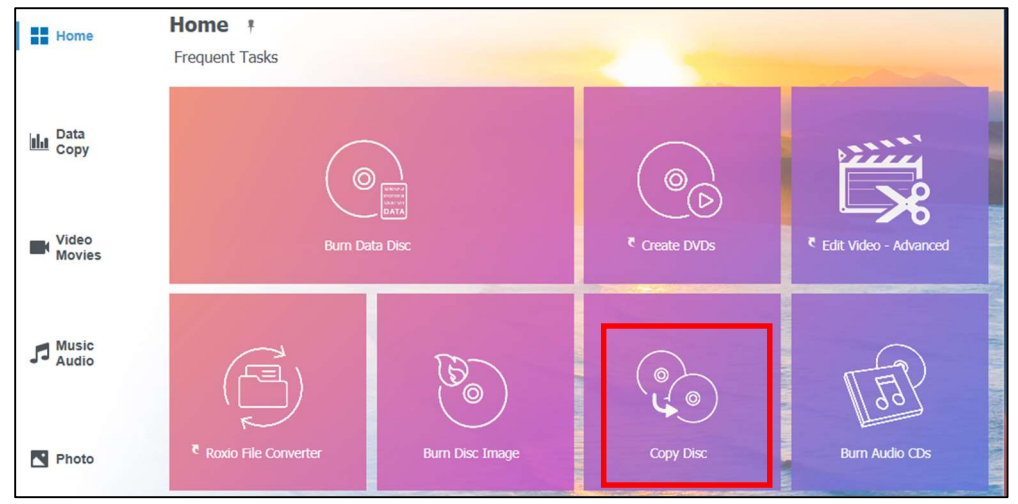

## 3) Copy your original CD

• First, push the button on the front right of the drive to open. Then insert your disc.

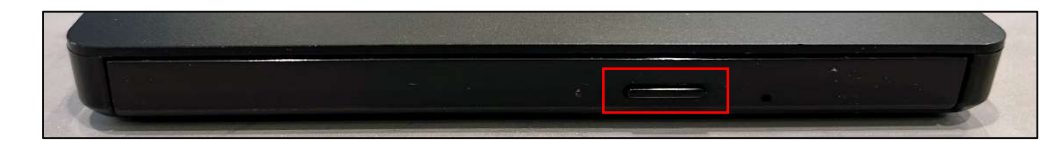

• Roxio should detect the source and destination drives (most likely, Drive D). If not, you can choose the drive manually. The **Copy From** and **Copy To** will be the same drive.

|                                                               | 🔅 Optio                                                                                                    |
|---------------------------------------------------------------|----------------------------------------------------------------------------------------------------|
| 0 T                                                           |                                                                                                    |
| Сору То:                                                      |                                                                                                    |
| Dell DVDRW DL (D:)                                            | ~                                                                                                    |
| CD-ROM, Closed, Multisession, Audio (Unknown Album, 01:06:30) |                                                                                                    |
| (A temporary image will be created.)                          |                                                                                                    |
|                                                               | Dell DVDRW DL (D:)<br>CD-ROM, Closed, Multisession, Audio (Unknown Album,<br>01:06:30)<br>(A temporary image will be created.) |

- Click the "Copy" button (on the lower right) to create a temporary image of the CD.
- The temporary disc image will begin to save. The screen will appear as shown below.

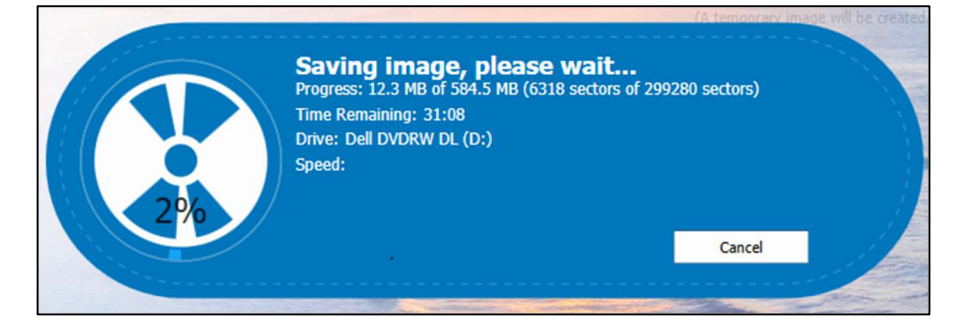

### 4) Burn your image to a blank CD

• When finished, Roxio will prompt you to replace the original CD with a blank one. Then click "OK."

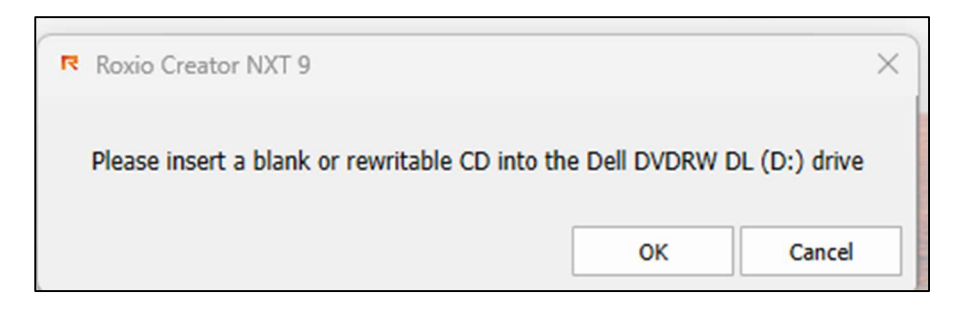

• The message "Your project was completed successfully" will show when your disk is complete and the disc drive will open.

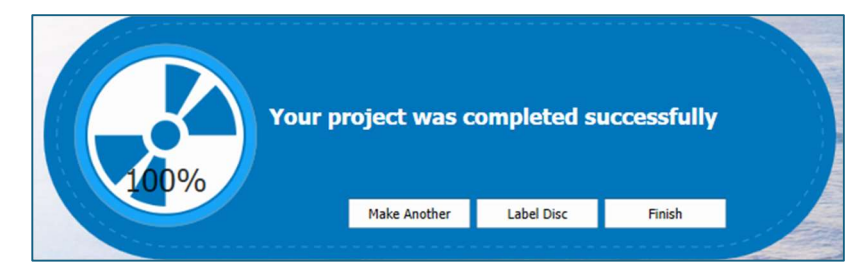

## 5) Check to make sure the CD works

- After burning, you can verify that the copy is successful by playing it on the computer.
- Reinsert the CD into the disc drive. Click the "Select to choose what happens with audio CDs" popup at the lower right of the desktop.
- Another popup window will appear on the upper right. Choose "Play audio CD."

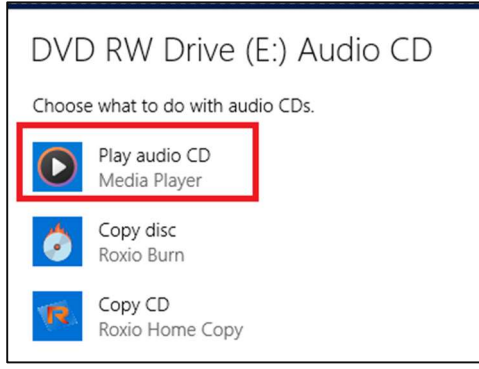

DVD RW Drive (D:) Audio CD

Select to choose what happens with audio CDs

If this doesn't work, open "File Explorer" (the manilla folder on the bottom of the desktop).

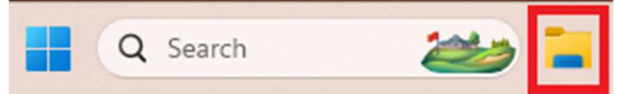

• Right click DVD drive. Click "Show more options" at the bottom. Click "Open Auto Play" and then "Play audio CD."

| > 📮 This PC                    | Track12.cda           |   |
|--------------------------------|-----------------------|---|
| > J DVD RW Drive (D:) Audio CD | Q                     |   |
| 13 items                       | Expand                |   |
|                                | Open in new tab       |   |
|                                | 🖸 Open in new window  |   |
|                                | 🕹 Format              | 5 |
|                                | 🛆 Eject               |   |
|                                | 🔗 Pin to Quick access |   |
| and the second second          | 😥 Pin to Start        |   |
|                                | Properties Alt+Enter  |   |
|                                | Show more options     |   |

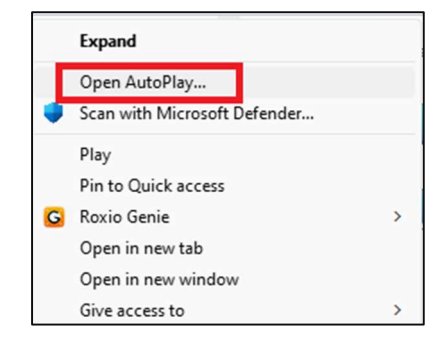